1. Eens je de link geopend hebt:

Klik op 'Maak een account aan op ledenbeheer.be'. Een nieuwe account aanmaken dient te gebeuren door 16+ of een ouder met hun gegevens.

Belangrijk: graag bij 'secundaire e-mailadressen' alle e-mailadressen opgeven die een mail wensen te ontvangen bv. bij gescheiden ouders.

2. - voeg, tenzij enkel de ouder danst, je gezinslid (je dansende dochter/ zoon ) toe

- klik zijn/haar dansles aan (scroll naar beneden, je vindt de danslessen onder de korte uitleg)
- klik op de groene knop met het bedrag. Je moet dit les per les doen (bij meerdere lessen, klik telkens op 'voeg een andere inschrijving toe').

 - alle lessen toegevoegd: klik op 'naar de kassa' en vergeet (indien van toepassing, zie uitleg bij puntje 3) de kortingscode 'vijf', 'tien' of 'vijftien' niet in te vullen + dan op de blauwe knop 'controleer code' drukken

3. Korting: Als je meerdere lessen binnen 1 gezin volgt moet je bij **alle leden** van het gezin volgende kortingscode ingeven als je 'naar kassa' gaat:

 - code = 'vijf' (dus bij 2 lessen binnen 1 gezin heb je 5% korting) en dan op de blauwe knop met 'controleer code' drukken

- code = 'tien' (dus bij 3 lessen binnen 1 gezin heb je 10% korting) en dan op de blauwe knop met 'controleer code' drukken

- code = 'vijftien' (dus bij 4 (of meer) lessen binnen 1 gezin heb je 15 % korting) en dan op de blauwe knop met 'controleer code' drukken

4. - klik op 'registratie bevestigen' + vul gegevens danser in

- klik op 'voltooien' . Daarna ontvang je een mail met betalingsinstructies. Vroeg je korting aan, dan moet dit eerst door Induce goedgekeurd worden alvorens je de betaling kan doen.

5. Voeg - indien nodig - je volgende kind/danser toe

Hier kan je alles nog eens bekijken op video:

https://www.ledenbeheer.be/zo-gebruik-je-ledenbeheer-om-in-te-schrijven-bij-uw-sportclub/